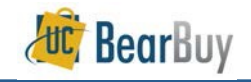

This guide demonstrates how to view your VPL charges in MyReports.

VPL Freight Invoices are associated with inbound BearBuy orders (when a supplier ships an order to your department) and outbound FedEx shipments (when your department ships a package using your department's FedEx account and BearBuy PO for Outbound Freight).

# Accessing MyReports

- 1. Login to MyAccess
- 2. Click on the MyReports link to open the application.

### Navigating to the MyReports Transaction Detail Report

- 1. In MyReports, click on the Transactional Reports tab.
- 2. Then, click on the Transaction Detail Report link.

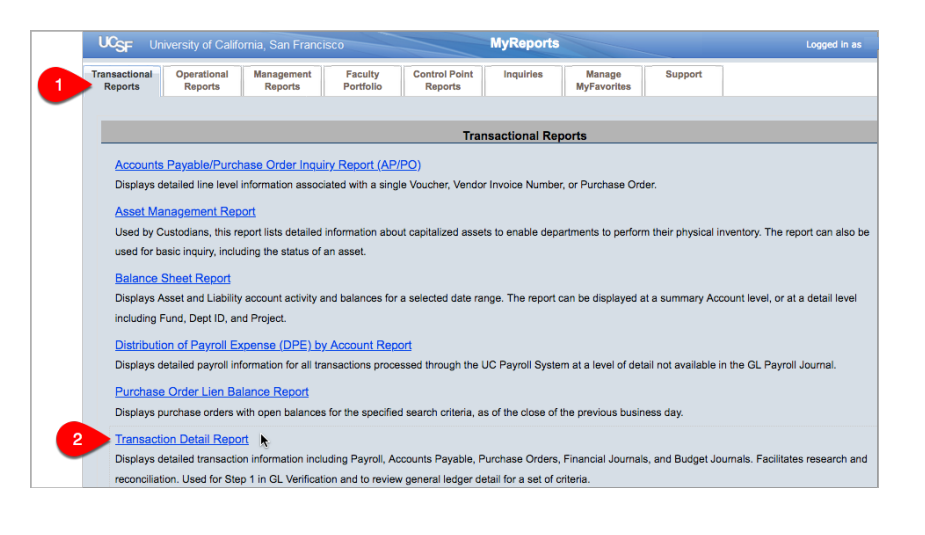

# Setting Your Transaction Detail Report Parameters

1. Report Date Filters: Set your desired Date Range as needed.

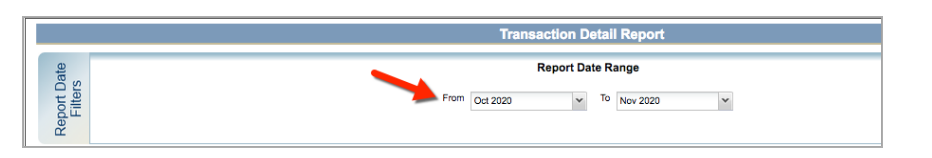

 Chartstring Filters: Enter at least one chartstring value, such as your Dept ID or Project. To add values, start typing the number, select a value from the options that appear, and finally click the Add button.

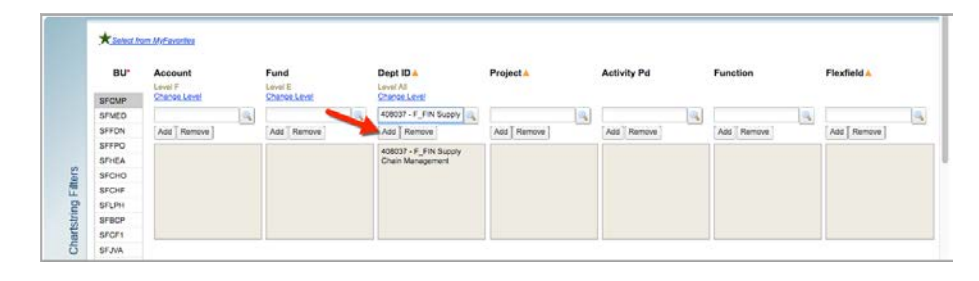

- 3. Report Specific Filters: Set the following three filters:
  - Transaction Type: Select Voucher as the Transaction Type.
  - Vendor: Enter the name VANTAGE POINT LOGISTICS INC
  - Click the Show Detail Columns in Report checkbox so that the report will include the BearBuy PO number.

|      | Transaction Type          | - | Source Code           | 4                      |   | Report Sort 1       | None           | ¥ |
|------|---------------------------|---|-----------------------|------------------------|---|---------------------|----------------|---|
| ters | Budget Journal            | 2 | Vendor A              | VANTAGE POINT LOGISTIC |   | Report Sort 2       | None           | * |
|      | Cost Transfer             |   | Journal Preparer      |                        |   | Charles Danielli Ca |                |   |
| ίΞ.  | Deposit                   |   | evaluation reported a |                        | 3 | anow Detail Co      | umns in Report |   |
|      | Financial Journal - Other |   | Journal ID 🔺          |                        | - | Columns Displayed   | Actuals        |   |
|      | My Expense                |   |                       |                        |   |                     | Budget         |   |
|      | PCard                     |   |                       |                        |   |                     | Liens          |   |
|      | PO                        |   |                       |                        |   |                     |                |   |
|      | Payroll                   |   |                       |                        |   |                     |                |   |
|      | Recharge                  |   |                       |                        |   |                     |                |   |
|      | Mushar                    |   |                       |                        |   |                     |                |   |

# Run the Report

 After setting your report parameters, click the Run Report button at the top or bottom of your screen.

| 1 | Save As Mylancia | Repor          | rt Output Selection                    |                           |                                      |              |
|---|------------------|----------------|----------------------------------------|---------------------------|--------------------------------------|--------------|
|   |                  | On Screen HTML | O PDF                                  | <ul> <li>Excel</li> </ul> | <ul> <li>Unformatted Data</li> </ul> | Run Report   |
|   |                  | * Required     | At least one of th<br>must be selected | ese feids                 |                                      | Citer Cancel |
|   |                  |                |                                        |                           |                                      |              |

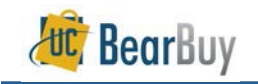

#### Interpreting the Report

 The Transaction Detail Report displays the VPL invoice number (Ref/Inv ID column), and the internal UCSF voucher number (Vouch ID column). You may need to scroll to the right to view all of the columns.

|              |                 |        | Tr                                  | ansactio                                                                                                    | on Detail                                          |                                                                              |                               |                |      |                  |                  |                        |                            |          |            |           |                                       |                |              |
|--------------|-----------------|--------|-------------------------------------|----------------------------------------------------------------------------------------------------|----------------------------------------------------|------------------------------------------------------------------------------|-------------------------------|----------------|------|------------------|------------------|------------------------|----------------------------|----------|------------|-----------|---------------------------------------|----------------|--------------|
| 1            |                 |        | Tra<br>So<br>Ver<br>Jos<br>Am<br>De | Insection T)<br>Index:<br>Index:<br>Ind | 1281 VO<br>Al<br>VZ<br>Al<br>Invest: An<br>ens: No | Nicher<br>I<br>INTAGE POIN<br>I<br>I<br>I<br>Ituals, Budget<br>v 2020 - Nov: | F LOGISTIC<br>, Liens<br>2020 | CS INC         | Ban. | eti. Burn<br>bv: | Date:            | November<br>Morsony, L | 23, 2020 12:04  <br>aura K | ~~<br>_  | N N D      | Show Deta | ort 1<br>ort 2<br>il Columns<br>idato | 0(             | 9 2          |
| Ref / Inv ID | Journal<br>Date | Budget | Lien                                | Actual                                                                                                    | Fiscal Year                                        | Accounting<br>Period                                                         | Job/Title<br>Code             | ERNDOS<br>Code | Time | %H<br>▲Ψ         | Earn<br>End Date | Pay Pd<br>End Date     | POID                       | Vouch ID | Vouch Date | Inv Date  | Journal ID                            | Ldgr Post Date | Journal Pres |
| 13633-706    | 11/11/20        |        |                                     | 239.32                                                                                                    | 2021                                               | 05                                                                           |                               |                |      |                  |                  |                        | <                          | 03562072 | 11/11/20   | 11/11/20  | AP00534963                            | 11/12/20       | SFPROD       |
| 13563-582    | 11/4/20         |        |                                     | 219.45                                                                                                    | 2021                                               | 05                                                                           |                               |                |      |                  |                  |                        |                            | 03560982 | 11/4/20    | 11/4/20   | AP00534483                            | 11/7/20        | SFPROD       |
| 13708-672    | 11/18/20        |        |                                     | 42.14                                                                                                    | 2021                                               | 05                                                                           |                               |                |      |                  |                  |                        |                            | 03563225 | 11/18/20   | 11/18/20  | AP00535539                            | 11/19/20       | SFPROD       |
| 13564-292    | 11/4/20         |        |                                     | 18.36                                                                                                    | 2021                                               | 05                                                                           |                               |                |      |                  |                  | •                      | 8000383655                 | 52988519 | 11/4/20    | 11/4/20   | AP00534483                            | 11/7/20        | SFPROD       |
| 13564-292    | 11/4/20         |        | 1                                   | 12.27                                                                                                    | 2021                                               | 05                                                                           |                               |                |      |                  |                  |                        | B000383655                 | 52988519 | 11/4/20    | 11/4/20   | AP00534483                            | 11/7/20        | SFPROD       |

• Outbound freight vouchers start with "5". These are shipments sent from your department using your department's FedEx account and BearBuy PO for Outbound Freight. The BearBuy PO number displays in the Transaction Detail Report in the PO ID column. The PO number starts with "B".

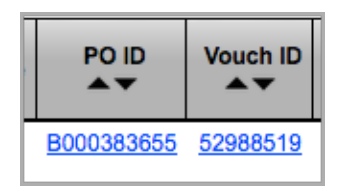

Inbound freight vouchers start with "03". These shipments are related to your department's BearBuy orders; they are shipments sent from a supplier to your department. To view the BearBuy PO number of the order associated with this freight invoice, click on the voucher number. MyReports will display the Accounts Payable Report for that specific voucher. The BearBuy PO number displays in the Accounts Payable Report in the PO ID field (the PO number does not display directly in the Transaction Detail Report). The PO number starts with "B".

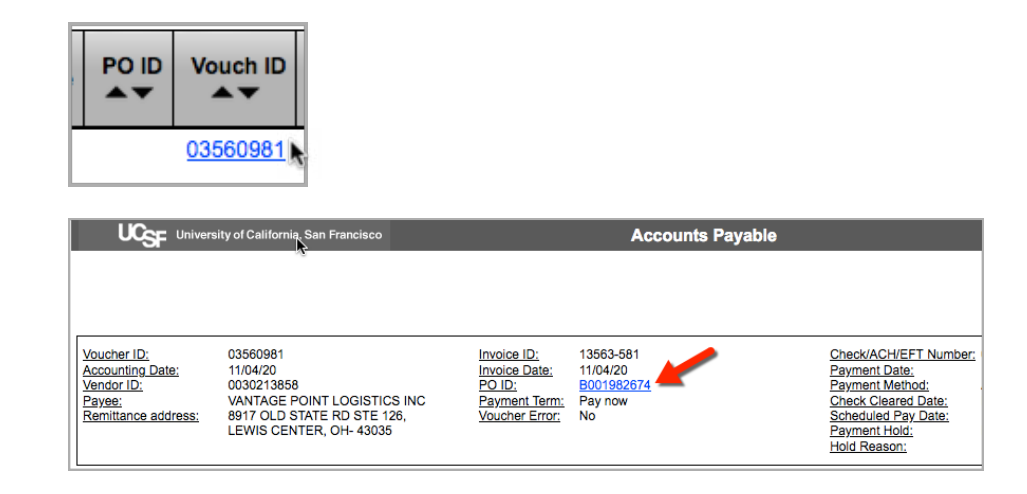

### **Export the Report**

• To export the Transaction Detail Report, scroll to the right and click the Excel icon.

| ransaction Detail                                                                                                    |                                    |                                               |                                                                                                    |  |
|----------------------------------------------------------------------------------------------------|------------------------------------|-----------------------------------------------|----------------------------------------------------------------------------------------------------|--|
| Transaction Type: Voucher<br>Source Code: All<br>Gwador: VANTAGE POINT LOGISTICS INC<br>Propage: All<br>Journal LD: All<br>Amounts Displayed: Actuals, Budget, Liens<br>Data Parametern. Oct 2020 - Nov 2020 | <u>Recort Run Date;</u><br>Run by; | November 17, 2020 5:11 PM<br>Morsony, Laura K | Sort 1<br>Sort 2<br>None 2<br>Vone 2<br>Vo |  |

#### Contact Us

- For help running reports in MyReports, contact the Controller's Office at <u>COSolutionCenter@ucsf.edu</u>.
- For questions about the VPL Freight Programs or BearBuy POs, contact Supply Chain Management at <u>https://ucsf.service-now.com/ess/scm</u>.